The Office of Grants and Contracts Administration (OG6A) pulled together and highlighted information about ORCID in an effort to assist UAF

- An ORCID iD is a 16 digit unique identifier, for example, 000002-1825-0097. If you think you've registered for ORCID, but don't remember your ID or user name, try the following steps to find your ORCID iD.
  - a) Look up your name in the search bar on the main page of the OReDD te (or use the advanced search functionality <u>atttps://orcid.org/orcidsearch/search</u>] your profile is in any way populated and the information is set to visible ou will be able to identify yourself and see your ORCID iD.
  - b) Go to <u>https://orcid.org/signi</u>nand enter the email address you thinkight be associated with your ORCID account, and select the "Forgotten your password? Reset it here" option. ORCID will send an email to that address with either a link to refree password, or notification that the email address is not registered
- 2. If you don't have an existing IDegisterthrough

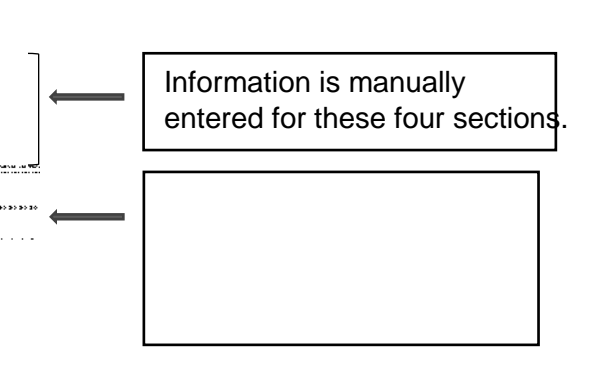

4b. Complet the Funding section importing

01/13/20201/13/2020

For the Import optionsclick on the appropriate choice and follow the instructions.

- 1. NIH
  - 1a. Sign in<u>https://public.era.nih.gov/commons/public/login</u>.do
  - 1b. Access your Personal Profile
  - 1c. Connect t@RCID

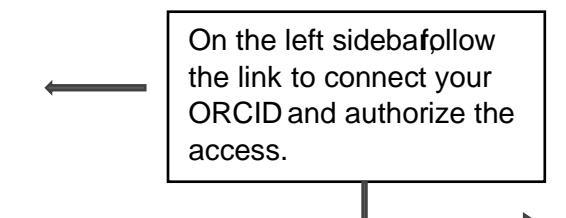

- NSF (Research.gov)
   2a. Sign in<u>https://www.research.gov/researcheb/</u>
  - 2b. Access My Profile

2c.

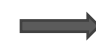

3. Proposal Central

Note that to import you ORCID information to Proposal Central, your ORC/Bibility settings need to be set to Everyone

- 3a. Sign in<u>https://proposalcentral.com/default.asp</u>
- 3b. Access your Professional Profile
  Thenfollow the link to
  connect your ORCIDD and
  authorize the access. See the
  NIH section above for
  authorization instructions.

3c. Select which informationyou want to import from ORCID

| After you've chose<br>the sections to add,<br>selectSave All |  |
|--------------------------------------------------------------|--|
| Chooseeitherthe<br>sectionsyou want<br>updated from ORCID    |  |